Note: IF previously connected to TAMHSC WiFi at another HSC Building. CA certificate – select Do not validate

## iPhone/iOS

- Select the **Settings** icon and look for **WiFi** on the screen that displays.
- Select **WiFi** and choose the **tamhsc** network from the list of available networks (tap the name, not the arrow).
- A window will appear requesting your username and password. Enter your *HSCID* username and password and select **Join**.
- Next you will see a pop-up request to accept the certificate. Select **Accept**.
- WiFi should now show as connected to **tamhsc** with a checkmark.

## Android

- Navigate to the **Settings** menu. The Settings icon looks like a gear.
- Select the **WiFi** section.
- Select **tamhsc** from the list of WiFi networks.
- On the next screen, you will be asked for some settings:
  - EAP method PEAP
  - Phase 2 authentication MSCHAPV2
  - CA certificate Do not validate
  - Domain ad.tamhsc.edu
  - Enter your *HSCID username and password* in the **Identity** and **Password** fields. Then select **Connect**.
- If asked to accept a certificate, select **Yes**. If not, you should see a screen showing the list of networks, and **tamhsc** should now show as connected.

## macOS

- Click the **Apple** and select **System Preferences** from the drop-down menu.
- A System Preferences window will appear. Select **Network**.
- When the network window appears, perform the following steps in order:
  - Click the **padlock** in the lower left to unlock it using your *Computer's Login Username and Password* if it is not already unlocked.
  - Verify that the WiFi status is On (if not click **Turn WiFi On**).
  - Select **tamhsc** from the Network Name drop-down menu.
- A window will drop down requesting your *HSCID Username and Password*. Enter it and select **Join**.
- If this is your first time joining this network, you will get an authentication pop-up. Click **Continue**.
- Another window may appear regarding Certificate Trust Settings. Type your *Computer's Login Username and Password* (not HSCID credentials) and select **Update Settings**.
- If any windows are left open, Apply the settings, and close them. You should be joined to the network now.

## Windows

- Navigate to the lower right-hand corner of your screen and click on the **wireless icon** located in the taskbar.
- Locate the HSC wireless network named **tamhsc**. Make sure to check **Connect Automatically** if you would like to stay connected to the network and click **Connect**.
- Enter in your *HSCID username and password* and click **OK**.